# Moult

**GUÍA PRÁCTICA PARA USAR MOWIZ** 

#### Todo lo que necesitas saber sobre cómo gestionar tu abono con Mowiz

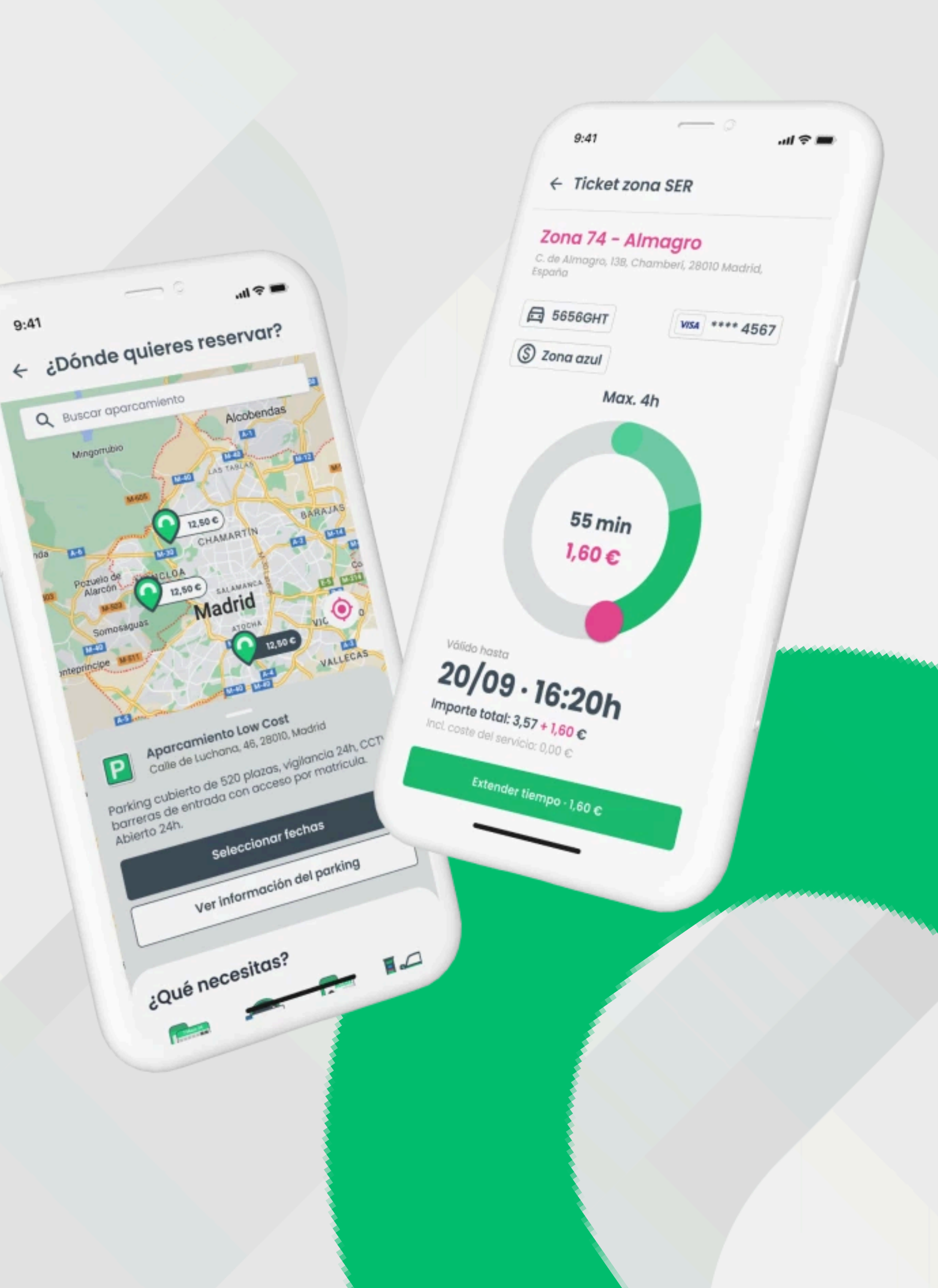

# Ventajas de gestionar tu abono con Mowiz

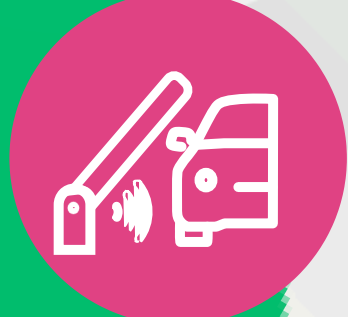

Entra y sal del parking automáticamente, activa **mowiz flow** y entra a través del lector de matrícula.

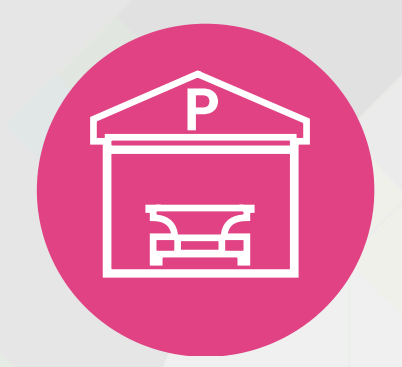

Gestiona tu abono **desde tu móvil** y cancélalo en cualquier momento.

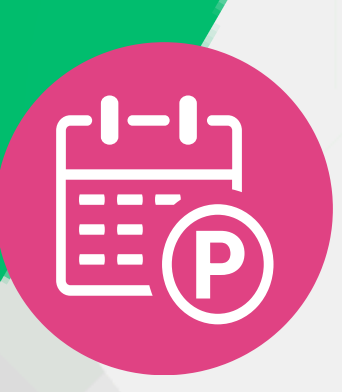

Adquiere tu abono y despreocúpate. Tu abono se **renovará de forma automática** hasta que tú lo decidas.

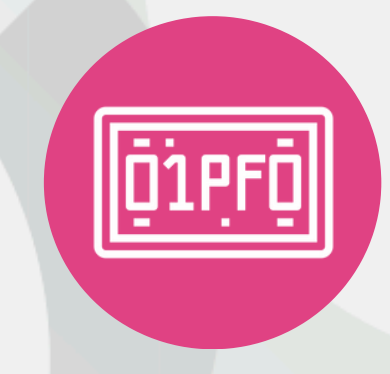

#### **Cambia la matrícula**

asociada a tu abono cuando quieras y de forma inmediata.

## MnWIZ

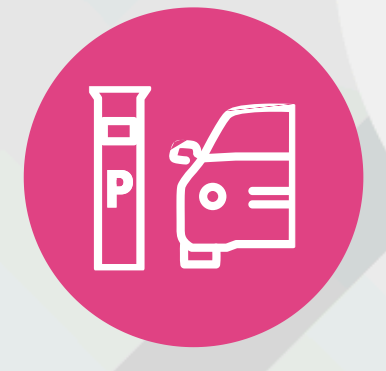

Paga el **parquímetro** en más de 80 ciudades y **reserva parkings** por toda España.

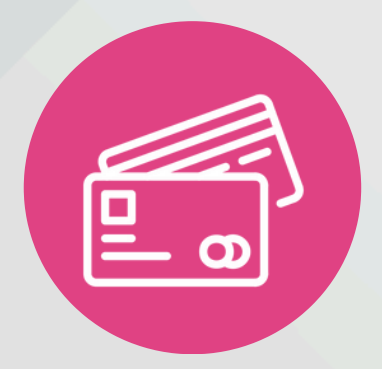

Elige el método de pago que prefieras: **tarjeta de crédito, Google Pay, Apple Pay, Bizum...** 

## Date de alta en Mowiz

Descarga mowiz en tu app store escaneando este código QR.

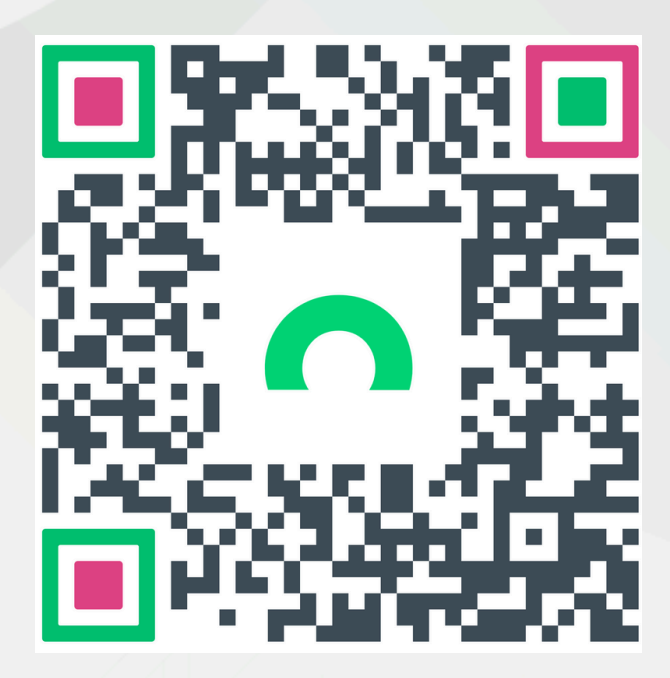

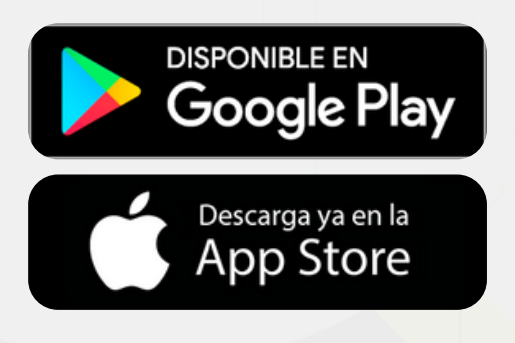

Crea tu cuenta añadiendo tu correo electrónico y contraseña.

| MoWIZ                                                                                                    |                 |
|----------------------------------------------------------------------------------------------------|-----------------|
|                                                                                                    |                 |
| @ Email                                                                                                    |                 |
| @ Repite tu email                                                                                                    |                 |
| ©⇒ Contraseña                                                                                                    | Ø               |
|                                                                                                    |                 |
| <ul> <li>Acepto las condiciones de uso y política<br/>privacidad</li> <li>Quiero beneficiarme de ventajas exclusi<br/>descuentos y ofertas, por lo que autorizo<br/>MOWIZ a:</li> <li>Mejora la información y comunicaciones<br/>comerciales</li> </ul> | de<br>vas,<br>a |

# MnWIZ

#### Valida tu cuenta

accediendo al enlace que te llegará al correo electrónico.

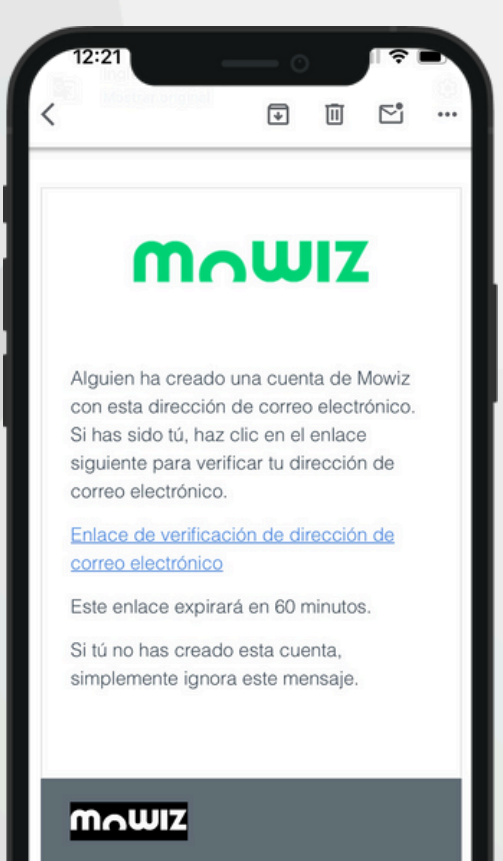

Términos y condiciones

Contacta con soporte

Si necesitas ayuda, puedes contactar con nuestro departamento de soporte o escribirnos a

## Compra tu abono

#### Adquiere tu abono en 6 sencillos pasos y despreocúpate.

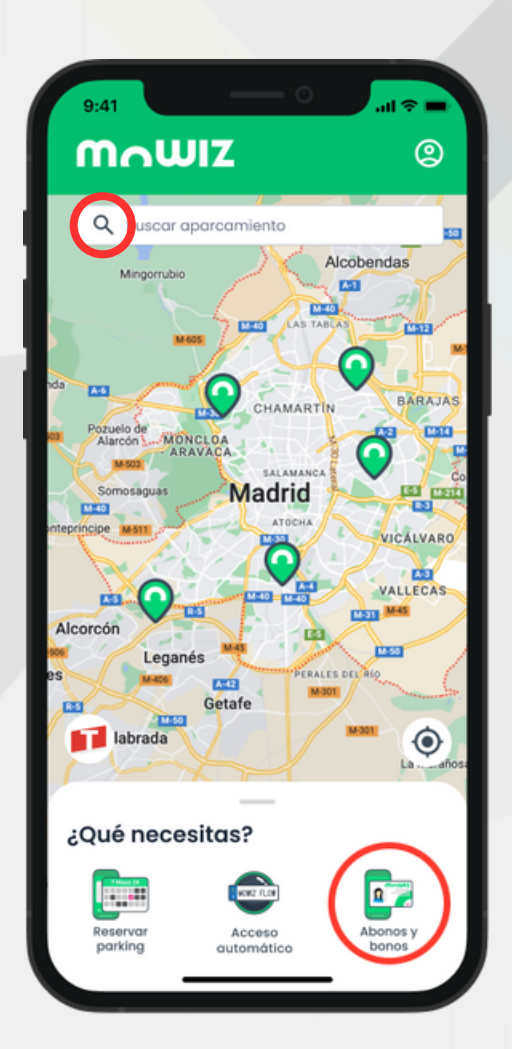

Entra en la app y accede a la **sección "Abonos"** en el menú principal o **busca tu parking** desde el buscador.

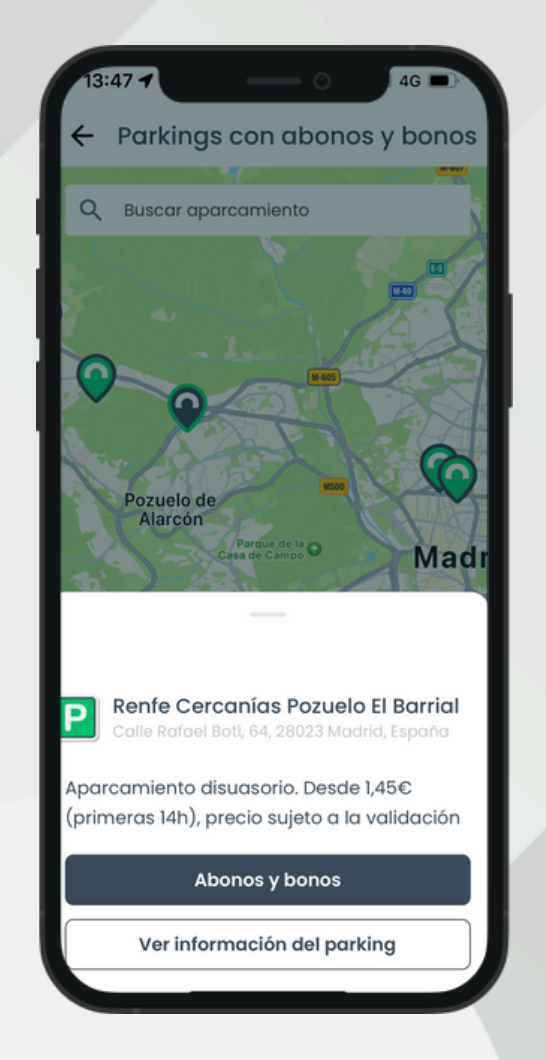

Selecciona el parking y pincha en el apartado **"Abonos y bonos".** 

Elige el **abono que más se adapte** a tus necesidades.

Abonos y bonos

El Barrial

Abonos Bonos

ras, los 365 días del año

bono 24h Empleados

Abono 24h

curitas

Madrid, España

Renfe Cercanías Pozuelo

ono para estacionar en el parking las 24

no para empleados de Securitas. Permite

rcar las 24 horas, los 365 días del año

39,99 €/m

35,00 €/me

Calle Rafael Boti, 64, 28023

| 14:16 - 46                                                                                                    |
|----------------------------------------------------------------------------------------------------|
| < Compra                                                                                                    |
| Mis Datos                                                                                                    |
| Nombre*<br>Jhon                                                                                                    |
| Apellidos*<br>Fernandez                                                                                                    |
| Teléfono*<br>935273949                                                                                                    |
| Documento de identidad*                                                                                                    |
| Fecha de inicio*<br>07/03/2025                                                                                                    |
| Los abonos se renuevan automáticament<br>El precio que se muestra aquí es lo que<br>pagarás desde la fecha de inicio hasta la<br>primera renovación. Puedes cancelar la<br>renovación automática siempre que<br>quieras. |
|                                                                                                    |
|                                                                                                    |
|                                                                                                    |
| Introduce tus datos                                                                                                    |

(Recuerda que la renovación automática se activa por defecto. Puedes quitarla en cualquier momento).

personales.

### MnWIZ

| 13:50 · · · · · · · · · · · · · · · · · · ·                                                                                                    |   |
|----------------------------------------------------------------------------------------------------|---|
| Nuevo Vehículo                                                                                                    |   |
| Matrícula*<br>2345JHG                                                                                                    |   |
| Alias*<br>Mi coche                                                                                                    |   |
| Marca*<br>Toyota                                                                                                    |   |
| Modelo*<br>Corolla                                                                                                    |   |
| Color*<br>Azul                                                                                                    |   |
| Tipo de vehículo*                                                                                                    | ~ |
| MoWIZnow                                                                                                    |   |
| Activa mowiz flow para entrar y salir de<br>nuestros parkings sin necesidad de<br>detenerte. Nuestro sistema de acceso<br>reconocerá tu matrícula. La barrera se<br>abrirá automáticamente y la estancia se<br>cobrará una vez finalizada. |   |
|                                                                                                    |   |

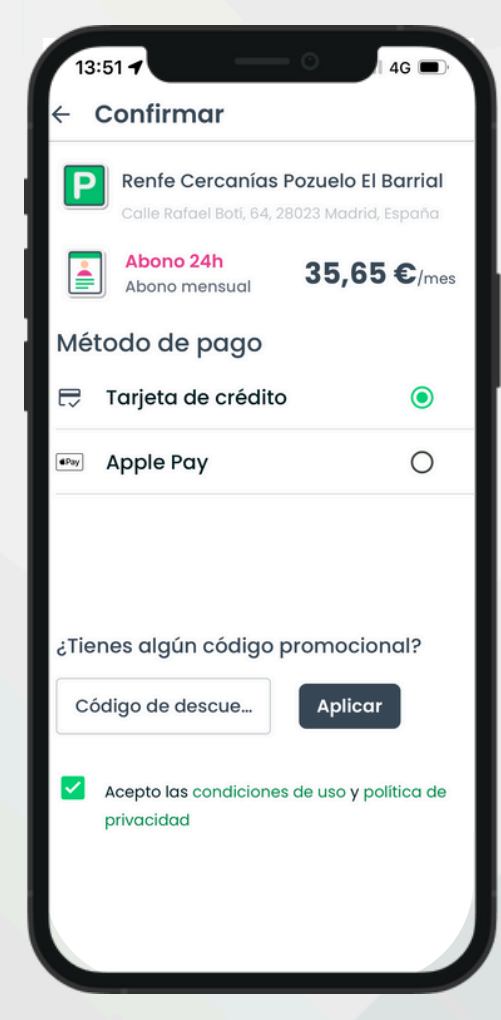

Introduce los datos de tu vehículo y asegúrate de tener activado Mowiz Flow para poder entrar y salir automáticamente del aparcamiento.

Elige el **método de pago** que prefieras y **¡disfruta de tu abono!** 

#### Gestiona tu abono

Mowiz te permite administrar tu abono de forma sencilla y sin complicaciones. Desde ver los detalles de tu abono hasta cancelarlo. Puedes realizar todas las gestiones directamente desde la app, ahorrando tiempo y evitando trámites innecesarios.

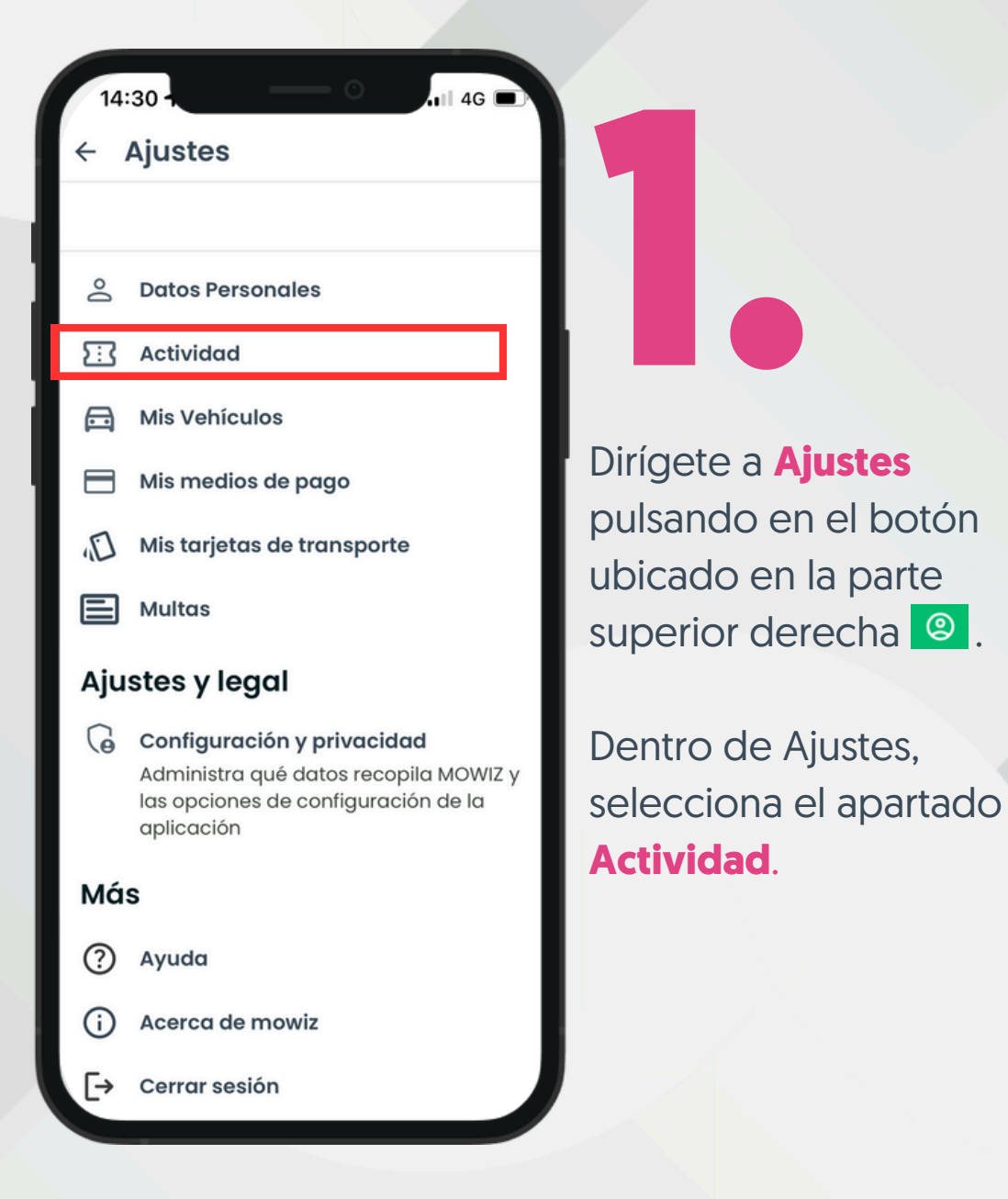

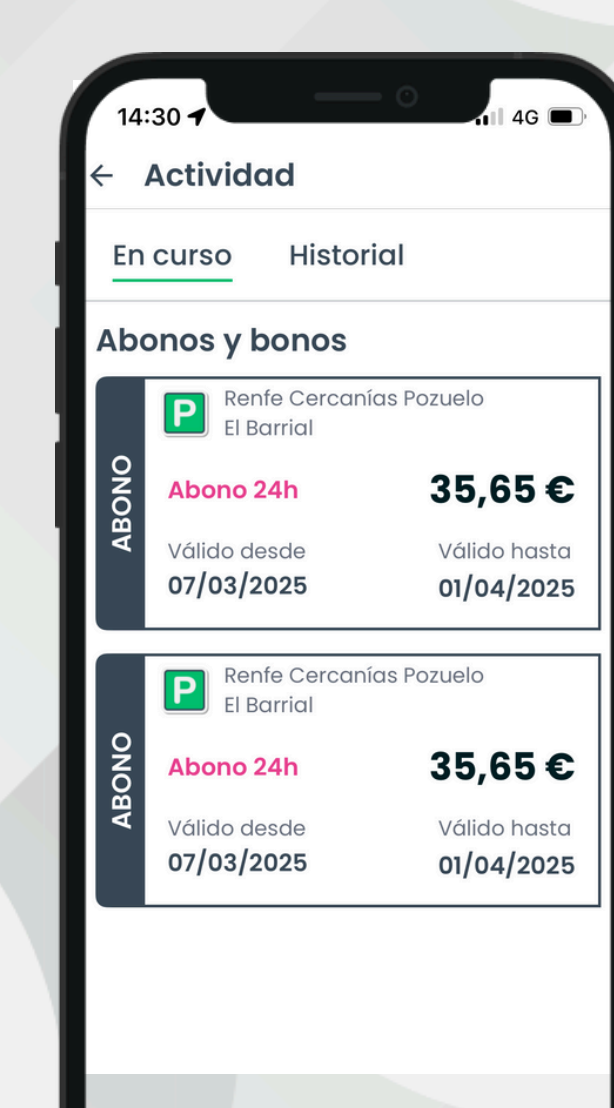

Desde aquí podrás ver tanto tus abonos activos como del historial de tus compras anteriores.

Pulsa sobre el abono del que quieras ver la información para acceder a sus detalles y poder gestionarlo.

#### MOUIZ

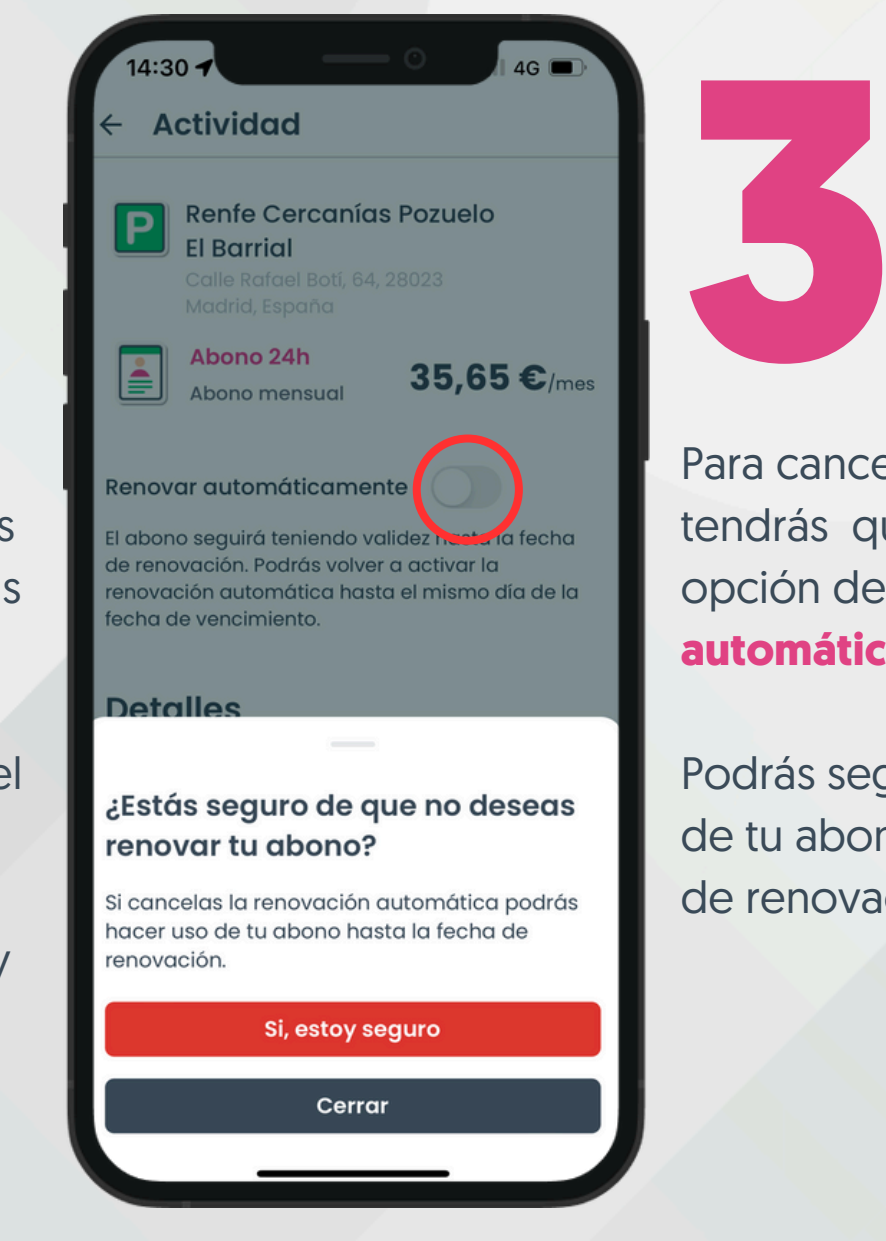

Para cancelar tu abono, solo tendrás que desactivar la opción de Renovación automática.

Podrás seguir haciendo uso de tu abono hasta la fecha de renovación.

#### Elimina tu cuenta

Estamos seguros que después de usar Mowiz no querrás marcharte, pero si por algún motivo decides decirnos adiós, hacerlo es muy sencillo. Solo sigue estos pasos y en pocos segundos habrás eliminado tu cuenta.

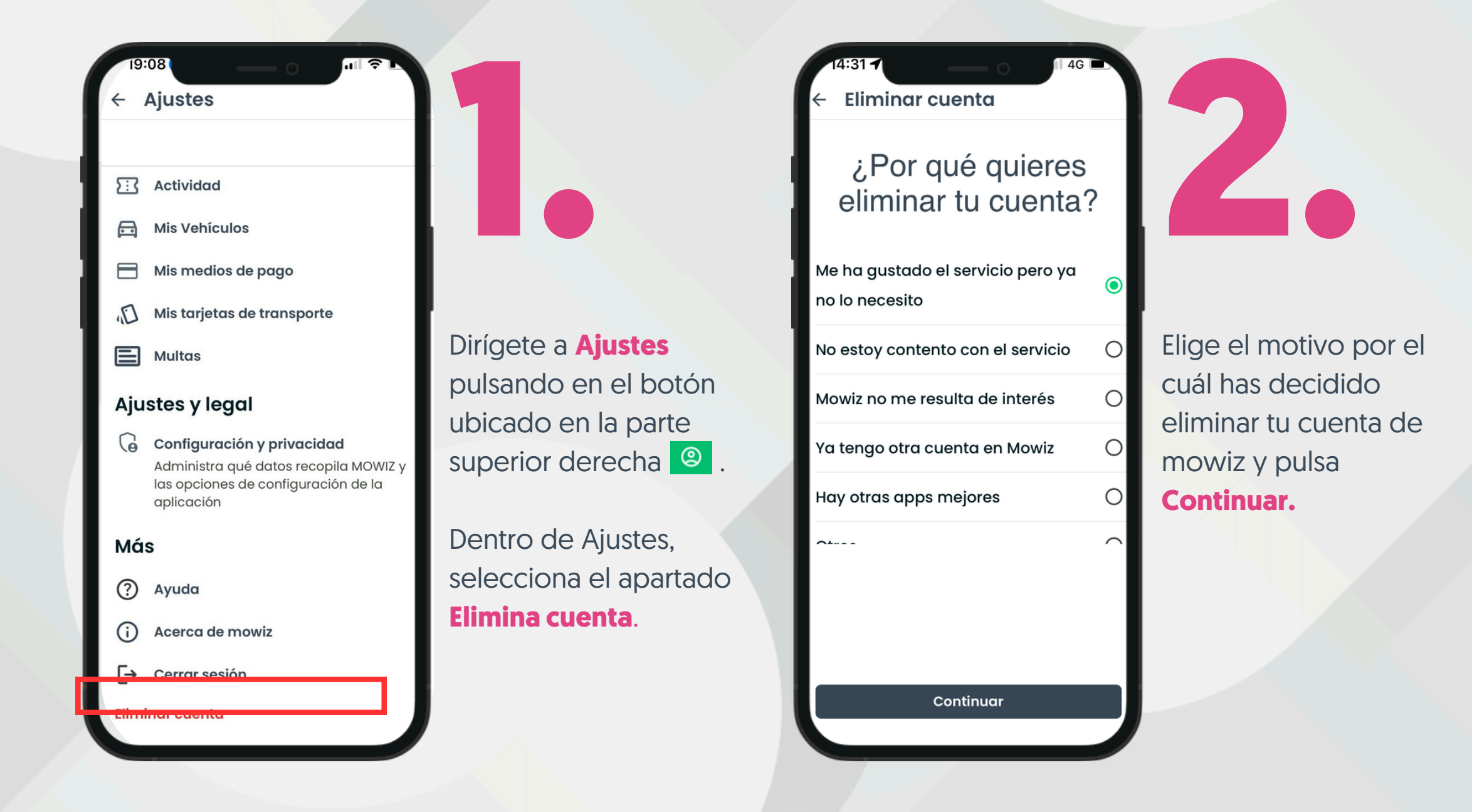

#### moulz

Eliminar cuenta

¿Por qué quieres eliminar tu cuenta?

#### ¿Seguro que quieres eliminar tu cuenta?

Si confirmas que quieres eliminar tu cuenta de Mowiz borraremos tu información personal de nuestra base de datos y perderás acceso a cualquier producto o servicio que tuvieras activo

Esta operación es irreversible

No podremos darte servicio una vez confirmada la baja

Sí, eliminar cuenta

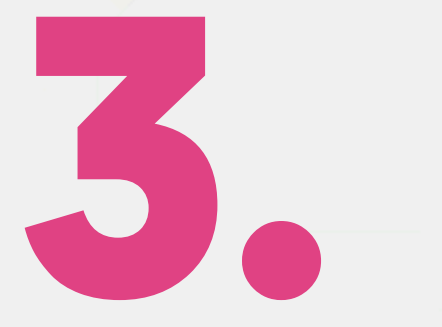

Si de verdad estás seguro de eliminar tu cuenta, confírmalo pulsando el botón rojo.

# <u>n u z</u>

¡Cambia las reglas! **Aparcamientos y** parquímetros en tu ciudad.

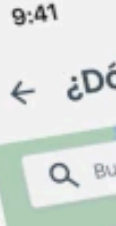

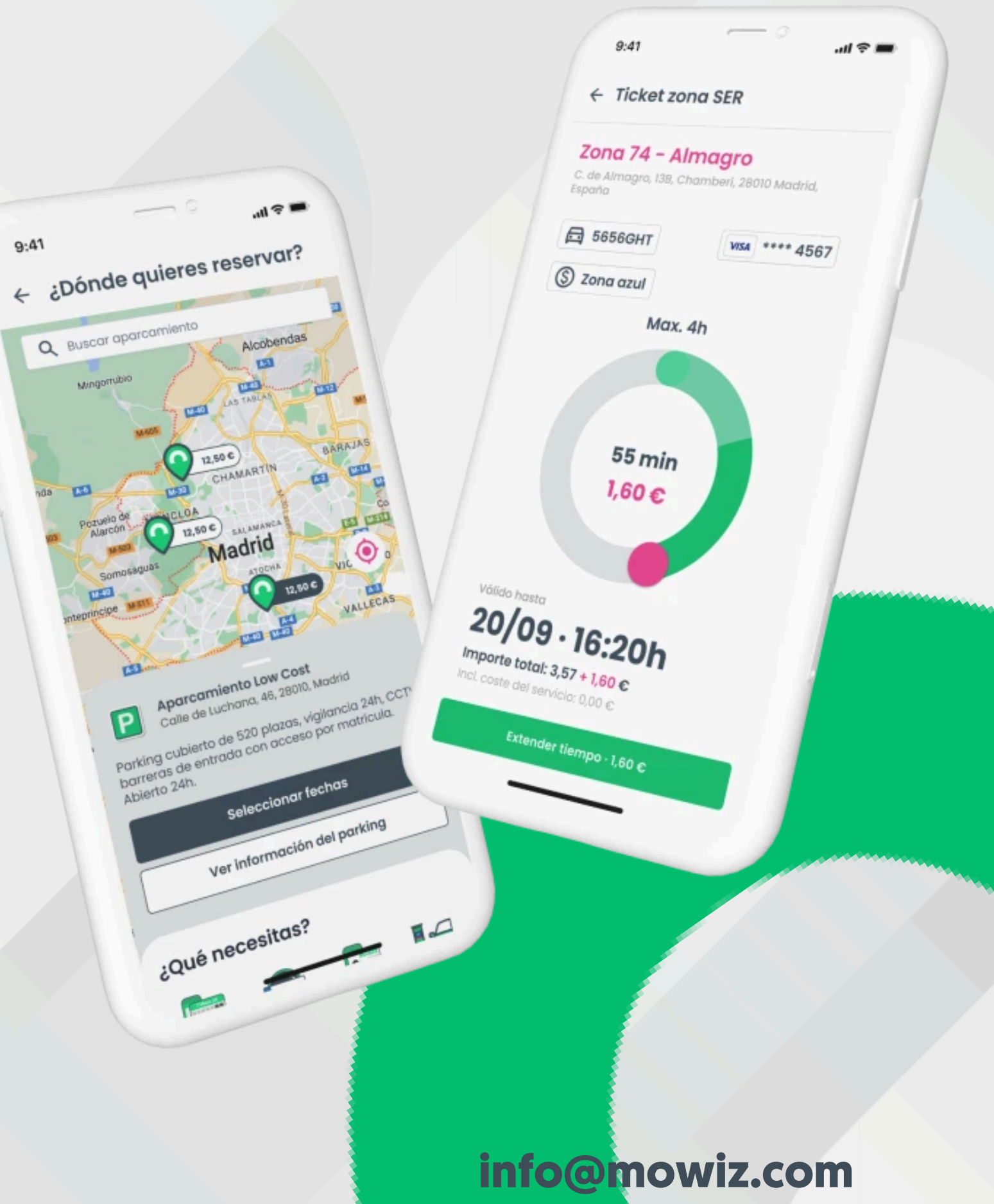